## How to book or enquire about Seashell Active activities.

Complete an enquiry for our CADS activities and enroll on to a CADS course.

- Step 1 Go to the home screen by clicking on the top left 'Home' tab.
- Step 2- Click on the 'CADS and Seashell swim blue tab.'

| ☆ Home ■ Make Bookings       | ~ | Home                                                                                                    |                |                        |
|------------------------------|---|----------------------------------------------------------------------------------------------------|----------------|------------------------|
| Bookings Bookings            | ~ | Notifications                                                                                                    | Make a Booking |                        |
| Parent Portal                |   | Use this page to keep track of any bookings you have made, change your<br>membership tariff, update your address, email and lots more. | Classes        | CADS and Seashell Swim |
| Account Details Get Sign Out | ~ | You have successfully set up your online profile.                                                                                      |                |                        |
|                              |   | Membership Details                                                                                                    |                |                        |

**Step 3 –** Press the search button on the bottom right-hand side to find our CADS courses. Search for the following courses.

- Saturday CADS
- CADS football
- CADS general enquiry if you are new to CADS, please complete before booking on to any of our CADS events. This form will then be reviewed by the CADS team and further information required before attendance on to any of our CADS activities.

| Course Search                                                            |           |                                                          |                                   |                |                             |            |
|--------------------------------------------------------------------------|-----------|----------------------------------------------------------|-----------------------------------|----------------|-----------------------------|------------|
| Search Filter                                                            |           |                                                          |                                   |                |                             | Filters    |
| If you know the barcode of the cours<br>provide it in the textbox below. | e, please | Alternatively, you can add click on the 'filter' option. | some basic search criteria below. | lf you wish to | o refine the results furthe | er, please |
| Course Barcode                                                           | Search    | Course Name                                              | Main Category                     | ~              | Sub-Category                | ~          |
|                                                                          |           |                                                          |                                   |                | Reset Form                  | Search     |

Step 4 -Complete the CADS form in as much detail as possible.

Step 5 – The CADS Team will review each child and young person's enquiry form. We will be in touch with a further link for you to book and pay for the course once your child has been accepted.

## Book onto the Seashell Swim waiting list.

We encourage people to enquire about our Seashell Swim programme, but please be aware due to high demand there is waiting list. People who have been on the list for over a year take priority.

Step 1 - Select 'CADS and Seashell Swim' on your Legend Home page.

| A Home             |   | Hames                                                                                                    |                |                        |
|--------------------|---|----------------------------------------------------------------------------------------------------|----------------|------------------------|
| Make Bookings      | ~ | Home                                                                                                    |                |                        |
| 🛗 Bookings         | ~ | Notifications                                                                                                    | Make a Rooking |                        |
| Membership Details | ~ | Notifications                                                                                                    | make a booking |                        |
| 1 Parent Portal    |   | Use this page to keep track of any bookings you have made, change your<br>membership tariff undate your address, email and lots more | Classes        | CADS and Seashell Swim |
| Account Details    | ~ | nemersen en prann, apaste your address, anter and ros more.                                                                          |                |                        |
| €+ Sign Out        |   | You have successfully set up your online profile.                                                                                    |                |                        |
|                    |   |                                                                                                    |                |                        |
|                    |   | Membership Details                                                                                                    |                |                        |

Step 2 - Search for the Swimming Lesson Waiting List in the search bar.

| Make Bookings      | Course Search                                                                                                    |                                                                                                    |                                                     |           |
|--------------------|----------------------------------------------------------------------------------------------------|----------------------------------------------------------------------------------------------------|-----------------------------------------------------|-----------|
| Bookings           | Y Search Filter                                                                                                    |                                                                                                    |                                                     | Filtors 🚺 |
| Membership Details | > Search Filler                                                                                                    |                                                                                                    |                                                     | rillers 1 |
| Parent Portal      | If you know the barcode of the course.                                                                                          | Alternatively, you can add some basic set                                                                                          | arch criteria below. If you wish to re              | fine the  |
| Account Details    | <ul> <li>please provide it in the textbox below.</li> </ul>                                                                     | results so click on the 'filter' opti-                                                                                             | on.                                                 |           |
| Sign Out           | Course Barcode Search                                                                                                    | Swim Main Cate                                                                                                    | gory V Sub-Category                                 | ~         |
|                    |                                                                                                    |                                                                                                    | Reset Form                                          | Search    |
|                    | Swimming Waiting List                                                                                                    |                                                                                                    |                                                     |           |
|                    | Swimming Waiting List Location: Seashell Active                                                                                 | Start Date: Wed May 04, 2022 - 09:00                                                                                               | Payment Options                                     |           |
|                    | Swimming Waiting List<br>Location: Seashell Active<br>Age Range: 2 years and 6 months - 18<br>years                             | Start Date: Wed May 04, 2022 - 09:00<br>Next Session: Wed Jan 25, 2023 - 09:00                                                     | Payment Options<br>Pay in Full                      |           |
|                    | Swimming Waiting List<br>Location: Seashell Active<br>Age Range: 2 years and 6 months - 18<br>years<br>Session(s) Remaining: 14 | Start Date: Wed May 04, 2022 - 09:00<br>Next Session: Wed Jan 25, 2023 - 09:00<br>Days of Week: Wed<br>Session Duration: 1 minutes | Payment Options<br>Pay in Full<br>Other Information |           |

Step 3- Add your child to the waiting list.

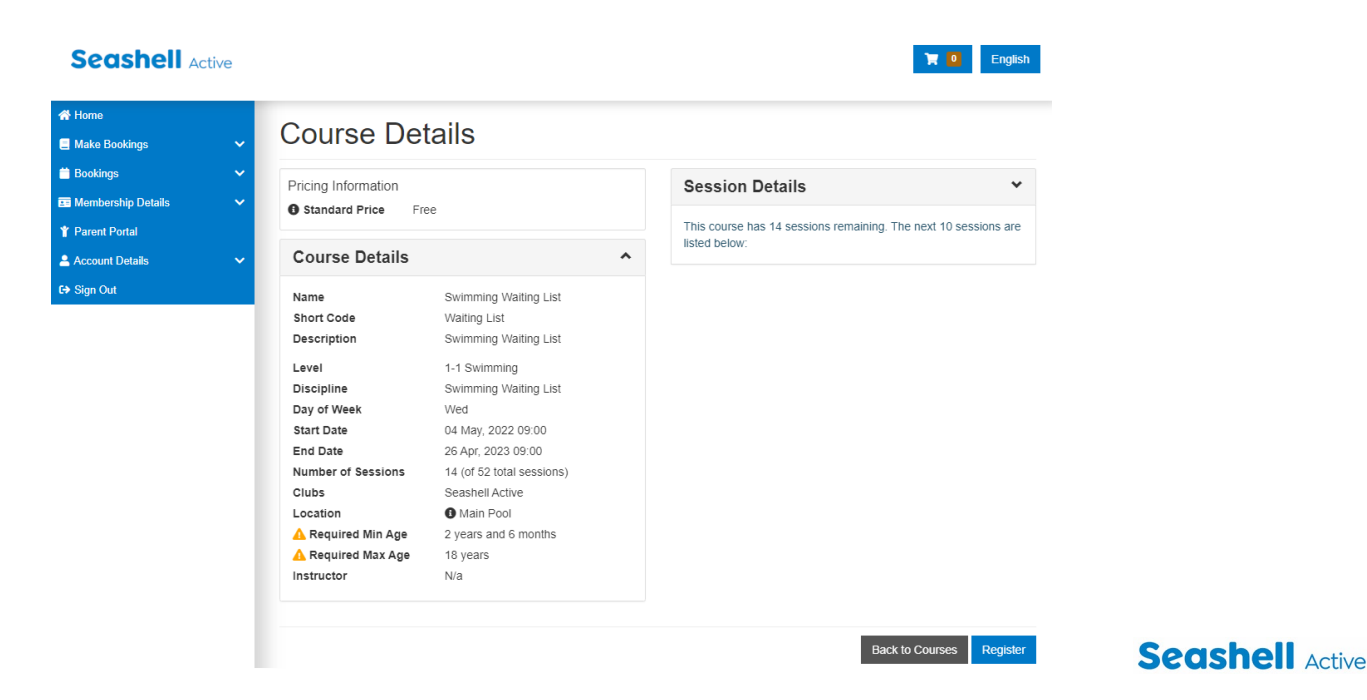

## Book onto other courses and classes.

You can book onto any of our other courses using the same steps as above, in the search tab type the name of the course you are interested in.

To book onto a class you will need to:

- Step 1 Go back to your home screen by clicking on the top left 'Home' tab.
- Step 2 Click on the 'Classes' tab.

| 🛠 Home             |          | Llama                                                                                                    |                |                        |
|--------------------|----------|----------------------------------------------------------------------------------------------------|----------------|------------------------|
| Make Bookings      | ~        | Home                                                                                                    |                |                        |
| 📛 Bookings         | ~        | Notifications                                                                                                    | Make a Booking |                        |
| Membership Details | ~        | Houncations                                                                                                    | make a booking |                        |
| Y Parent Portal    |          | Use this page to keep track of any bookings you have made, change your membership toriff undate your address email and lots more | Classes        | CADS and Seashell Swim |
| Account Details    | <b>~</b> |                                                                                                    |                |                        |
| € > Sign Out       | _        | You have successfully set up your online profile.                                                                                |                |                        |
|                    |          | Membership Details                                                                                                    |                |                        |

Step 3 - Click onto the course you are interested in. Then click 'View Timetable' for class availability.

| Seashell Active                                                                   |                         | Tenglish English                                                    |
|-----------------------------------------------------------------------------------|-------------------------|---------------------------------------------------------------------|
| <ul> <li>☆ Home</li> <li>■ Make Bookings</li> </ul>                               | Online Booking          |                                                                     |
| <ul> <li>Classes Search</li> <li>Class Timetables</li> </ul>                      | Clubs                   | Activities                                                          |
| <ul> <li>Bookings</li> <li>Membership Details</li> <li>Y Parent Portal</li> </ul> | Clubs Seashell Active × | Please select a club and category before you can select an activity |
| ▲ Account Details E→ Sign Out                                                     | Category Casses Casses  |                                                                     |
|                                                                                   | Swimming                | View Timetable                                                      |